# Siemens WL Circuit Breaker BDA Troubleshooting Guide

| ISSUE DESCRIPTION                                                          | SOLUTION                                                                                                    |
|----------------------------------------------------------------------------|----------------------------------------------------------------------------------------------------|
|                                                                            | Ensure that you are using a fully-assigned null<br>modem cable. With a null modem cable, pins 2<br>and 3, 4 and 6, and 7 and 8 must be assigned<br>and reversed with respect to each other.                                                                                                    |
|                                                                            | Ensure that 24VDC is available at the breaker or via the adaptor plug.                                                                                                    |
| An error message appears (e.g. Modem is not initialized, recognized, etc.) | Before starting the BDA, disconnect the null<br>modem cable from the BDA and reboot the<br>BDA (DEVICE LED is green), then reconnect<br>the cable.                                                                                                    |
|                                                                            | The COM port that you are using on the PC<br>must not be utilized by a different application<br>(go to the Device Manager to check it and free<br>it up if necessary).                                                                                                    |
|                                                                            | Check the modem and data communications connection settings. You <u>must</u> choose "555" as the phone number and "ppp" as the user name.                                                                                                    |
|                                                                            | Set the baud rate for the COM interface that you are using to 115200.                                                                                                    |
|                                                                            | It is highly recommended to use Internet<br>Explorer V5.5 or higher or Netscape Navigator<br>V6.2 or higher.                                                                                                    |
|                                                                            | Ensure that the option "Use Java v1.4.0 <applet>" is active in the browser.</applet>                                                                                                    |
|                                                                            | Delete the cache memory of the browser.                                                                                                    |
| Nothing happens after the language is selected on the first page.          | Open the Java plug-in operator panel in the<br>Control Panel. Check that the plug-in is active<br>and Version 1.4.0 is selected under<br>"Extended". On the "Browser" tab page, the<br>browser that you are using must be active, and<br>the Java VM cache can be deleted to be on the<br>safe side. Then restart the system. |
|                                                                            | The correct version of JAVA can be downloaded from this website                                                                                                    |
|                                                                            | http://java.sun.com/products/archive/j2<br>se/1.4.0_01/index.html                                                                                                    |
|                                                                            | If the problem persists, remove any older versions of Java you may have.                                                                                                    |

| ISSUE DESCRIPTION                                                                     | SOLUTION                                                                                                    |
|---------------------------------------------------------------------------------------|----------------------------------------------------------------------------------------------------|
|                                                                                       | Use a test ping to check that the connection<br>has been established correctly. Select Start<br>and enter "ping 2.2.2.1" in the Run window. A<br>DOS box appears that displays either<br>"Reply from 2.2.2.1 after" (connection OK) or<br>"Reply timed out" (connection not available).<br>Under Internet Options in the browser (under<br>Tools in Microsoft Internet Explorer) select<br>Connections. Under LAN settings disable the<br>proxy server. |
| You can not establish a connection with the BDA.                                      | Check Network Connections to verify that the<br>Standard 28800 bps Modem is selected and<br>assigned to the right COM port (under<br>properties of the "BDA Communication via<br>RS232" dial-up connection).                                                                                                    |
|                                                                                       | Verify that the Standard 28800 bps Modem is<br>enabled and is working properly. Go to Phone<br>and Modem Options in the Control Panel or<br>Modems in the Hardware Device Manager.                                                                                                    |
|                                                                                       | If the problem persists, disable any other<br>modems that may be enabled. Go to Phone<br>and Modem Options in the Control Panel or<br>Modems in the Hardware Device Manager.                                                                                                    |
| The system displays a message about security settings and the BDA pages stop loading. | The security level of the browser is set to<br>"secure" and stops Java applets from running.<br>For this reason, you have to reduce the<br>security level to a level where the security<br>message no longer appears and the BDA<br>pages are displayed.                                                                                                    |
|                                                                                       |                                                                                                    |

# **CHECK FOR PROPER CONFIGURATION**

#### JAVA Set-up

Go to Control Panel, then double click on Java Plug-in

| ≜ Java(1                              | r <mark>M) Plug-in</mark> Co | ontrol Panel |               |               |              |       | . 🗆 🗡 |
|---------------------------------------|------------------------------|--------------|---------------|---------------|--------------|-------|-------|
| Basic                                 | Advanced                     | Browser      | Proxies       | Cache         | Certificates | About |       |
| Java Ru                               | untime Enviroi               | nment        |               |               |              |       |       |
| JRE 1                                 | .4.2_06 in C:\\              | Program File | s\Java\j2re   | 1.4.2_06      |              |       | -     |
| Use Ja                                | wa Plug-in De                | fault        |               |               |              |       |       |
| JRE 1.                                | 4.2_06 in C:\P               | rogram File: | sWava\j2re1   | 1.4.2_06      |              |       |       |
| Other.                                |                              |              |               |               |              |       |       |
| Other                                 |                              |              |               |               |              |       |       |
|                                       |                              |              |               |               |              |       |       |
| · · · · · · · · · · · · · · · · · · · |                              |              |               |               |              |       |       |
| Java Rur                              | itime Parame                 | ers          |               |               |              |       |       |
|                                       |                              |              |               |               |              |       |       |
|                                       |                              |              | <u>A</u> pply | <u>R</u> eset | <u>H</u> elp |       |       |

Select version JRE 1.4.0\_01. If this version is not one of the selections, go to the Sun website and download this version.

http://java.sun.com/products/archive/j2se/1.4.0\_01/index.html

Go back to the Java Plug-in screen above and now select the proper version under Advanced. Under Browser make sure that Microsoft Internet Explorer is selected. Under Cache, it should look like this.

| 誊 Java(TM) Plug-in | Control Panel                                                       | _ 🗆 🗵         |
|--------------------|---------------------------------------------------------------------|---------------|
| Basic Advanced     | I Browser Proxies Cache Certificates About                          |               |
| 🗷 Enable Caching   | View                                                                | <u>C</u> lear |
| Cache Settings     |                                                                     |               |
| Location           | C:\Documents and Settings\slintm\Application Data\Sun\Java\Deployme | en 🗖          |
| Size               | O Unlimited                                                         |               |
|                    | ● Maximum 50 MB ▼                                                   |               |
| Jar Compression    | None                                                                | High          |
|                    | <u>A</u> pply <u>R</u> eset <u>H</u> elp                            |               |

If there are problems viewing the pages in the BDA, clear the Cache by selecting Clear on this screen.

### RS-232 Cable

The cable between the BDA and the PC must be a fully assigned null modem cable configured per the following drawing.

| <b>Bg female</b> |             | DB 9 female           |
|------------------|-------------|-----------------------|
| Connector 1      | Connector 2 | Function              |
| 2                | 3           | Rx ← Tx               |
| 3                | 2           | Tx → Rx               |
| 4                | 6           | DTR $\rightarrow$ DSR |
| 5                | 5           | Signal ground         |
| 6                | 4           | DSR 🔶 DTR             |
| 7                | 8           | RTS → CTS             |
| 8                | 7           | CTS 🔶 RTS             |

#### Power Requirements to the BDA

24VDC must be connected to the circuit breaker trip secondary terminals (X8.3 and X8.4) or a 24VDC power supply must be connected to the BDA. The front connection on the trip unit or the CubicleBUS will provide the 24VDC power to the BDA as long as terminals X8.3 and X8.4 have 24VDC connected to them.

#### **Device LEDs**

The Device LED must turn to green after boot-up of the BDA. If the BDA is connected to the CubicleBUS (via the front connection on the trip unit or an RJ45 plug at a CubicleBus accessory) the CubicleBUS led must also turn to green.

## Verifying Modem Settings

Go to control panel and double-click on Modem or Phone and Modem Options. Disable any other modems on this screen by selecting Properties/General and disabling the modem in the current hardware profile. Go back to the main screen and select the Standard 28800 bps Modem and click on Properties.

| Phone and Modem Options             | <u>? ×</u>      |
|-------------------------------------|-----------------|
| Dialing Rules Modems Advanced       |                 |
| The following modems are installed: |                 |
| Modem                               | Attached To     |
| Conexant D480 MDC V.92 Modem        | Not functional  |
| Standard 28800 bps Modem            | COM1            |
| E                                   |                 |
|                                     |                 |
| :Add Rem                            | nove Properties |
| ОК                                  | Cancel Apply    |

Under General verify that the Modem is enabled and that it is working properly. Under Modem verify that the port is COM1 and that the maximum port speed is 115200.

### Verify Port Settings

Go to Control Panel and double-click on System, select Hardware and then select Device Manager. Under General verify that the COM port being used is enabled and that it is working properly. Under Port Settings verify the settings shown on the following screen.

| Communica | ations Port (COM1) Properties          |
|-----------|----------------------------------------|
| General F | Port Settings Driver Details Resources |
|           |                                        |
|           | Bits per second: 115200                |
|           | Data bits: 8                           |
|           | Parity: Even                           |
|           | Stop bits: 1                           |
|           | Flow control: None                     |
|           | Advanced Restore Defaults              |
|           |                                        |
|           |                                        |
|           |                                        |
|           |                                        |
|           | OK Cancel                              |

# Verify Network Connection set-up

Go to control panel and right click on Network Connections and select Properties. Under General verify that the Standard 28800 bps Modem is selected and the phone number is 555. Single-click on Configure and verify that the Maximum speed is 115200 and hardware control is enabled. Under Security verify that the Typical (Recommended Settings) box is selected and that the check box under the Typical option shows "Allow unsecured password". Under Networking verify that the boxes Internet Protocol (TCP/IP) and Client for Microsoft Networks are checked. Under Advanced select Settings, then select Advanced on the Windows Firewall screen. Verify that BDA Communications is not selected (the Firewall is not enabled).

| 🔚 BDA Communication via R5232 Properties 🛛 🤗 🗙                                             |  |  |  |
|--------------------------------------------------------------------------------------------|--|--|--|
| General Options Security Networking Advanced                                               |  |  |  |
| Connect using:                                                                             |  |  |  |
| ✓ Modem - Standard 28800 bps Modem (COM1)     ○      F5 Networks VPN Adapter (GENERIC16-0) |  |  |  |
|                                                                                            |  |  |  |
| All devices call the same numbers Configure                                                |  |  |  |
| Phone number for Standard 28800 bps Modem                                                  |  |  |  |
| Area code: Phone number:   555 Alternates                                                  |  |  |  |
| Country/region code:                                                                       |  |  |  |
|                                                                                            |  |  |  |
| Use dialing rules                                                                          |  |  |  |
| Show icon in notification area when connected                                              |  |  |  |
| OK Cancel                                                                                  |  |  |  |

| Modem Configuration     |              | <u>?</u> × |
|-------------------------|--------------|------------|
| Standard 28800 bps      | Modem (COM1) |            |
| Maximum speed (bps):    | 115200       | •          |
| Modem protocol          |              | ~          |
| Hardware features       |              |            |
| Enable hardware flow co | ontrol       |            |
| Enable modem error con  | ntrol        |            |
| Enable modern compres   | sion         |            |
| 🔲 Show terminal window  |              |            |
| 🔲 Enable modem speaker  |              |            |
|                         | OK Canc      | el         |

| Windows Firewall                                                                                                    |                                    |
|----------------------------------------------------------------------------------------------------|------------------------------------|
| General Exceptions Advanced Network Connection Settings<br>Windows Firewall is enabled for the connections selected<br>exceptions for an individual connection, select it, and ther | below. To add<br>a click Settings: |
| ■ BDA Communication via RS232<br>✓ Local Area Connection<br>Wireless Network Connection                                                                                             | Settings                           |
| Security Logging<br>You can create a log file for troubleshooting purposes.                                                                                                    | Settings                           |
| ICMP<br>With Internet Control Message Protocol (ICMP), the<br>computers on a network can share error and status<br>information.                                                     | Settings                           |
| Default Settings<br>To restore all Windows Firewall settings to a default state,<br>click Restore Defaults.                                                                         | Restore Defaults                   |
| 0                                                                                                    | K Cancel                           |